SINAMICS CU310-2 和 CU320-2 从版本 V4.3.x 至 V4.5x

# 固件更新至 V4.6 指南

# 翻译: yming

#### 1、硬件要求

检查控制单元硬件标识确定固件是否可以更新。

CU310-2DP (订货号 6SL3040-1LA00-0AA0)和 CU310-2PN (订货号

6SL3040-1LA01-0AA0) 不被固件版本低于 V4.4 支持。

任何 订货号 6SL3040-1MA00-0AA0 的 CU320-2DP 可以更新到 版本 V4.6 订货号 SL3040-1MA01-0AA0 可支持固件版本 V4.4 或更高。

你的控制单元硬件版本可以从标签确认:

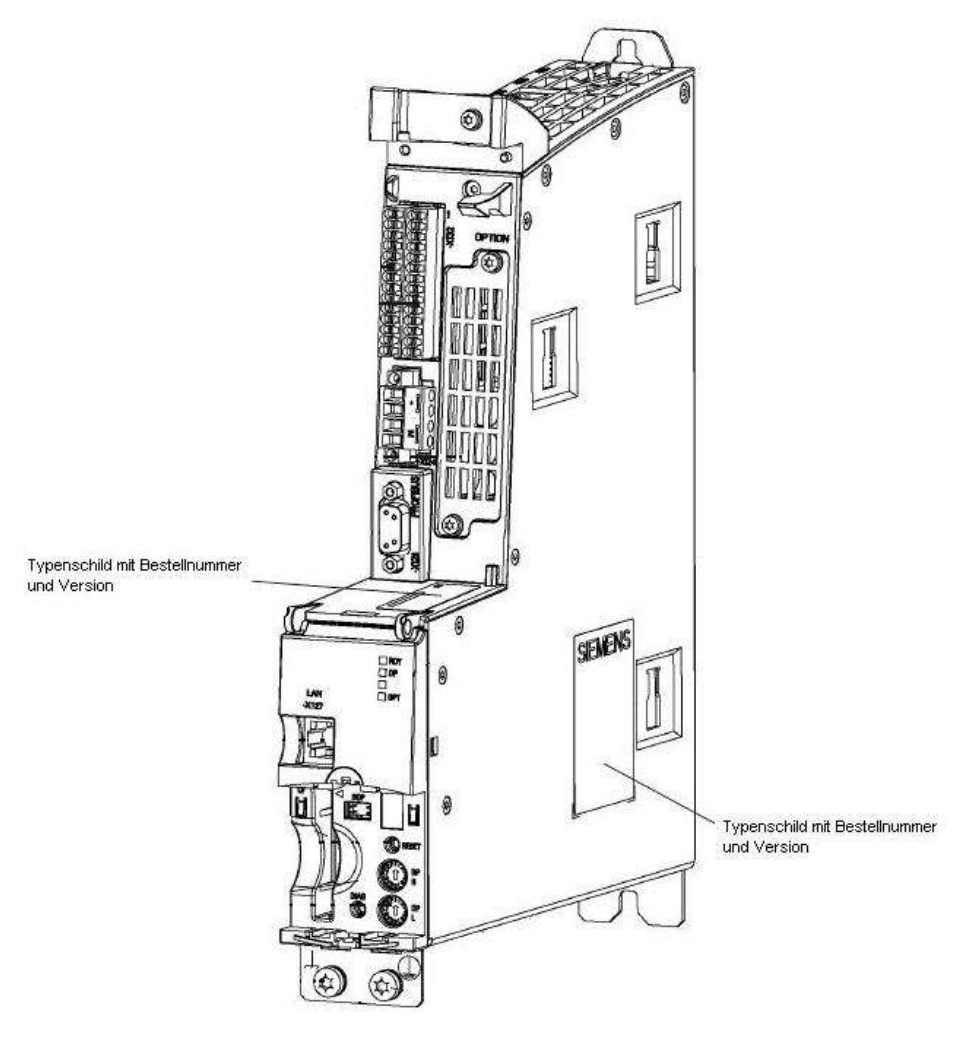

CU320-2DP

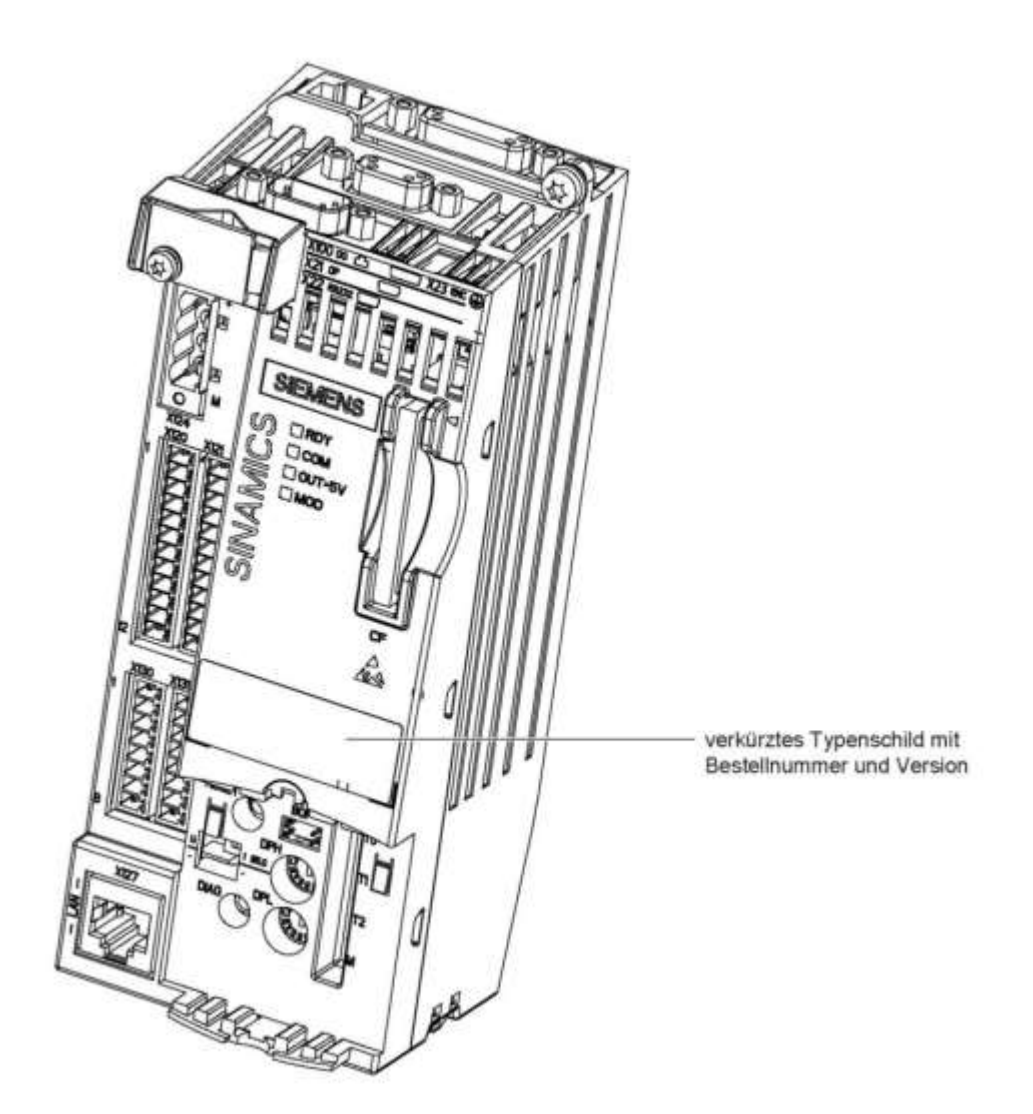

CU310-2

固件版本 V4.3.x 或更高版本只可以安装在 1 GB 或 2 GB 的闪存卡。 1 GB 卡提供的固件版本 V4.3.x 或更高; 2 GB 卡配合固件版本 V4.6 或更高。

注:2GB 的闪存卡是通过 web 服务使用 Powerfail 功能的固件更新基本要求。

2 通过 STARTER 和 CF 卡升级指南

- 2.1 前提条件
- 连接到 PC/PG 的 CF 卡读卡器。
- 装有 STARTER 的 PC/PG
  - 包括新固件版本的 SSP1;版本>=4.3.x
  - 连接到控制单元的通讯接口。
- 2.2 固件版本升级

此过程将导致 SINAMICS S120 固件版本改变。

- 2.3 固件升级过程
- 2.3.1 备份你的数据

要备份您的参数设置,请执行以下步骤。

2.3.2 连接 PC/PG 至 驱动装置

PC PG 使用 PROFIBUS 或 PROFINET 接口连接到驱动器。连接过程细节请参考 Starter 帮助详细说明。

2.3.3 备份装置内原有项目

如果一个项目已经存储在 CF 卡上。使用 STARTER 将其下载到 PC/PG。如果有必要,制作备份副本。

<sup>&</sup>lt;sup>1</sup> SSP: SINAMICS Support Package; (SINAMICS 支持包)。

相应的 SSP 保存在 CF 卡 ADDON \ SINAMICS \ ES\_TOOL \ SSP.Zip 文件中。

引自 Siemens AG 文档 Aug. 30 2013 翻译 yming

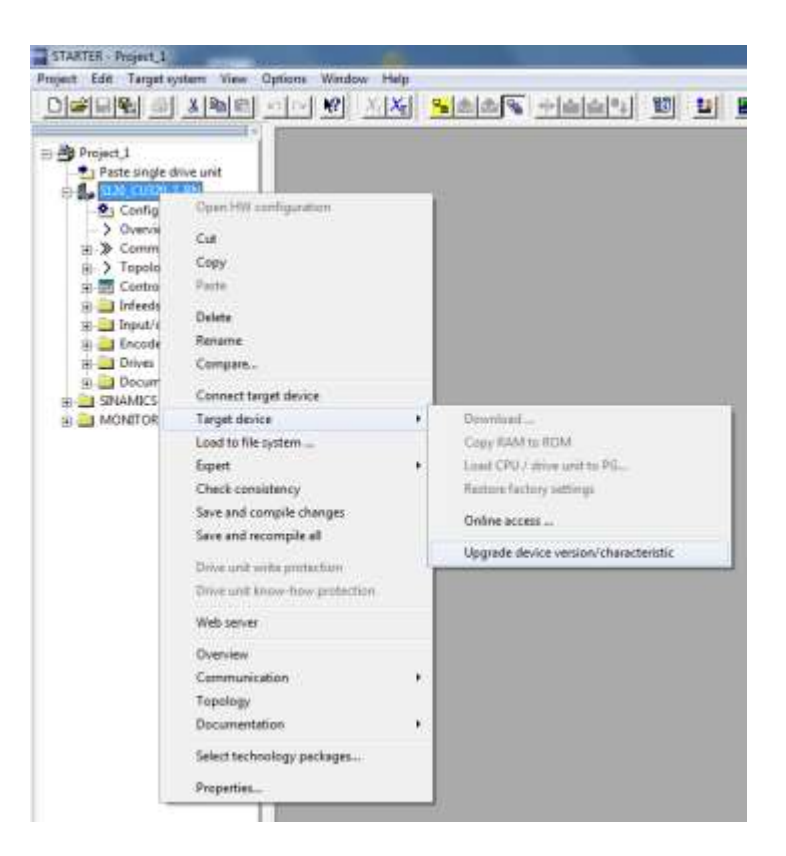

如果固件有一个新的设备版本号 (例如:您如果 V4.3.x 是通过 4.5.x 版本更新到 V4.6.x),你必须在 STARTER 项目树中也选择有关驱动器单元,然后通过菜单,选 择目标设备(Target device) → 设备版本(Device version)使用鼠标右键单击,选 择所需的设备版本:

在 STARTER 中选择装置版本。

| Current device characteristic and version | SINAMICS S120 CU320-2 PN V4.5 |
|-------------------------------------------|-------------------------------|
| Available device characteristics:         | SINAMICS S120 CU320-2 PN      |
| Available device versions:                | .∨4.6                         |
|                                           |                               |
| Upgrade                                   | Cancel Help                   |

选择新的装置版本。

注意:经过升级过程,CF卡上所有项目数据和参数将被删除。

#### 2.3.4 关闭装置电源

断开控制单元的所有电源(包括 24V DC 电源)。

2.3.5 在 PC/PG 将 CF 卡插入读卡器

- 从控制单元拔出 CF 卡。
- 将 CF 卡插入 PC/PG 的读卡器。

2.3.6 备份授权

2.3.7 删除 CF 卡上所有内容

在 PC/PG 使用 Windows 文件资源管理器删除所有目录、内容。

2.3.8 拷贝新的固件到 CF 卡

- 使用 Unzip 软件(如: Winzio) 从 Zip 文件解压到 PC/PG 的一个暂时目录中。
- 使用 Windows 文件资源管理器,将此目录全部内容复制到 CF 卡。

2.3.9 安装备份的授权

使用 Windows 文件资源管理器将保存的 KEYS 文件夹复制到 CF 卡的根目录。

2.3.10 安装备份的项目

- 在 STATRER 中,使用导航找到备份的项目。
- 在 STATRER 导航中选择装置单元。

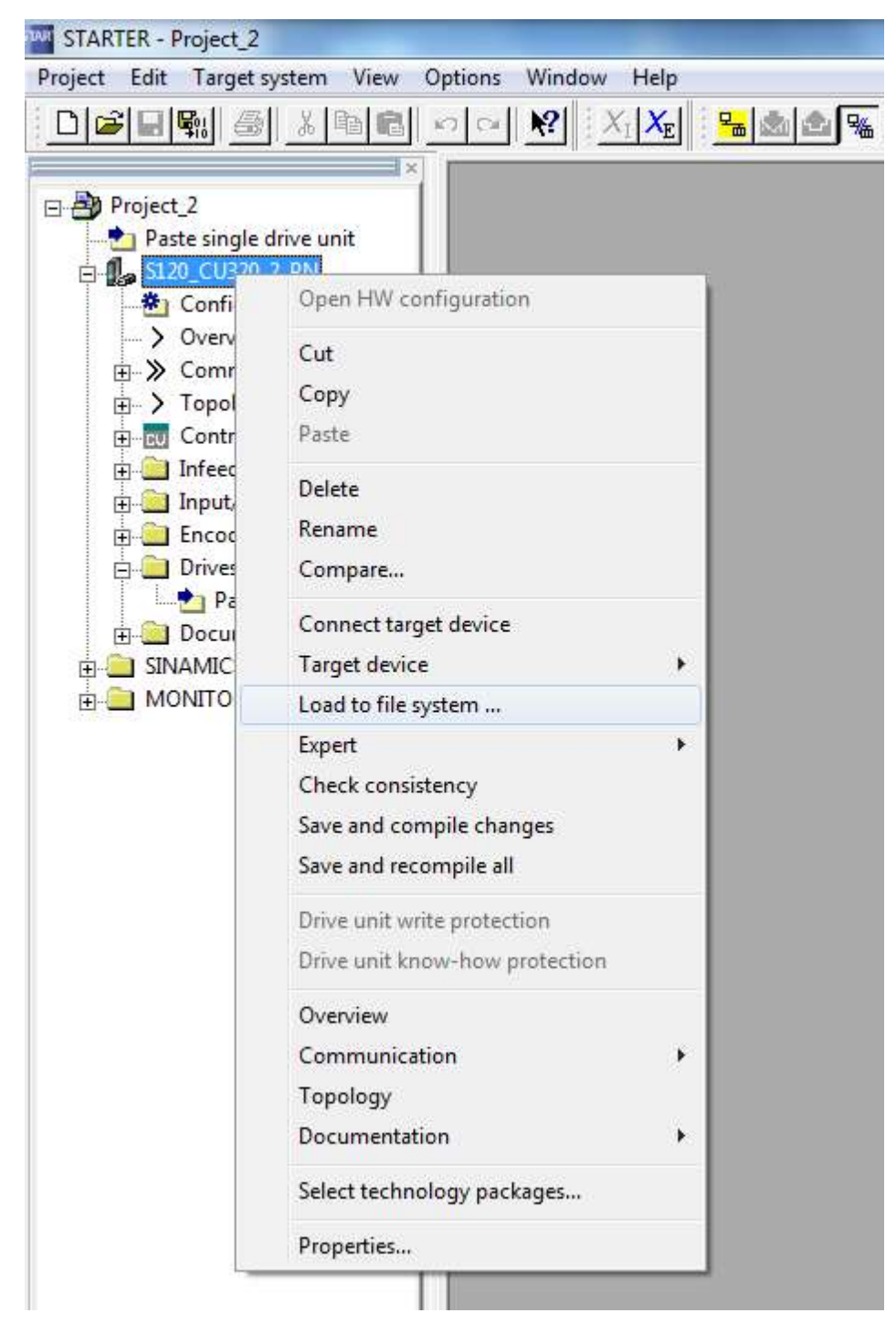

在菜单(右键点击)执行 Load file system 命令(下图)

● 在出现的对话框中,选择目标对象下的驱动器/CF 卡根目录(drive/main directory);并

且将项目导出到 CF 卡。(下图)

STARTER - Breard 7

| @ hijed.2                                                                                                    | Load to File System                                                                                                    | 9. 17                  | Ordner suches                                                                                 | Here, an    |
|----------------------------------------------------------------------------------------------------|----------------------------------------------------------------------------------------------------|------------------------|-----------------------------------------------------------------------------------------------|-------------|
| Pate single time unit     Pate single time unit     Cooldyse time unit     Cooldyse time unit     Cooldyse time unit     Cooldyse time     Cooldyse time     Cooldyse time     Patestage     Patestage     Pate | Visc care store free present data of the data of distory on distore energy of<br>The extre proper is as well for file.<br>Second for face oper of saming:<br>Second for the oper of saming:<br>Second second for an entry of<br>Second second for an entry of<br>Second second for an entry of<br>Second second for an entry of<br>Second second for an entry of<br>Second second for a second for an entry of<br>Second second for a second for a | et e marche dogeneties | E Desktop<br>S Reisebbar<br>B Compute<br>Marken<br>Marken<br>Marken<br>Figureken<br>Figureken |             |
|                                                                                                    | 1                                                                                                    | Book                   | (tease betwee minder)                                                                         | - Akkrusten |

现在项目的所有驱动参数包括 DCC 库传送到 CF 卡中了。

另外,你也可以复制项目到 CF 卡中,在之后(通过 STARTER 连接到装置)用下载命令和复 制 RAM 到 ROM 命令保存。

2.3.11 插入 CF 卡到控制单元。

- \* 安全的从 CF 读卡器中拔出 CF 卡(使用弹出硬件)。
- \* 将 CF 卡插入到 CU310-2 或 CU320-2 控制单元。

2.3.12 闭合电源开关

重新给控制单元上电 (包括 24V 电源)。

2.3.12 驱动器的自动固件升级

原有的固件为 V4.3x-以上的版本,将集成的组件将自动更新。

在此过程中,控制单元的 橘黄色 RDY LED 灯以 0.5HZ 闪烁。

 Level
 Time
 Source
 Message

 Warning
 13.04.70 04:10:51:025
 SINAMICS\_S120\_CU320\_2 : A\_INF\_02
 1306 : Firmware of the DRIVE-CLiQ component being updated(2)

### 在 STARTER 中,更新过程会出现报警信息。

当固件更新完成时,LED 将以 2Hz 快闪。

在 STARTER 报警窗口,显示被更新组件将激活警告 1007

| Level                | Time                                           | Source                                                               | Messign                                                                                                    |
|----------------------|------------------------------------------------|----------------------------------------------------------------------|----------------------------------------------------------------------------------------------------|
| Uwarning<br>Uwarning | 13.04.70 04:12:11:699<br>13.04.70 04:12:11:699 | SINAMICS_S120_CU320_2 : A_INF_02<br>SINAMICS_S120_CU320_2 : SERV0_03 | 1007 : POWER ON for DRIVE-CLIQ component required/Component number: 2<br>1007 : POWER ON for DRIVE-CLIQ component required/Component number: 4 |
| -                    |                                                |                                                                      |                                                                                                    |

2.3.14 重新启动后,完成固件更新。

在固件更新过程完成后,可通过关闭电源;然后重新上电,重启控制单元。

再次连接装置。

在 STARTER 中检查模块的固件版本。

| S120_Upgrade_FW4_x                                                            | Overview Version overview |     | <u>₩</u> % <u>++</u><br>Mer | nory card version: 440 | 1700 Mer            | nory card serial no |
|-------------------------------------------------------------------------------|---------------------------|-----|-----------------------------|------------------------|---------------------|---------------------|
| ⊟ ∰_ \$120_CU320_2_DP                                                         | Component                 | No. | FW version                  | Туре                   | Order no.           | HW version          |
| Communication                                                                 |                           |     |                             |                        | Project set         | Project set         |
| E > Topology                                                                  | CU_S_004.Control_Unit_1   | 1   | 4503000                     | Closed-loop control m  | 6SL3040-1MA00-0Axx  | c                   |
| Control Unit                                                                  | A_INF_02Line_module_2     | 2   | 4503000                     | Supply                 | 6SL3130-7TE21-6Axx  | A                   |
| Ŧ 🦲 Infeeds                                                                   | SERVO_03 Motor_Module_4   | 4   | 4503000                     | Power unit             | 6SL3120-1TE15-0Axx  | B                   |
| Input/output components                                                       | SERVO_03.Motor_SMI_6      | 6   | -                           | Motor                  | 1FK7042-xBK7x-xAxx  |                     |
| 🛞 🦲 Encoder                                                                   | SERVO_03 Encoder_5        | 5   |                             | Encoder                | 1FK7xxx-xxxxxx-xAxx |                     |
| 🖻 🚞 Drives                                                                    | SERVO_03.SMI10_3          | 3   | 4503000                     | SM                     | 6SL3055-0AA00-57xx  | A                   |
| Inset drive     Servo_03     Socumentation     SinAMICS LIBRARIES     MONITOB |                           |     |                             |                        |                     |                     |

#### 3 WEB 服务更新指南

- 3.1 前提条件
  - \* 有以太网卡的 PC/PG;
  - \* 存在 PC/PG 和控制单元的以太网物理连接。

## 3.2 更新结果

固件更新到 V4.6 或更高后 S120 需要更改为不同的版本。

#### 3.3 固件更新过程

下面指导你如何从 Windows PC 更新 SINAMICS Web 服务固件的步骤。

3.3.1 网络连接(硬件)

PC/PG 和控制单元可以通过 PROFINET 或 调试接口连接。

建立一个使用调试接口的连接如下图:(连接到控制单元 X127,如下图)

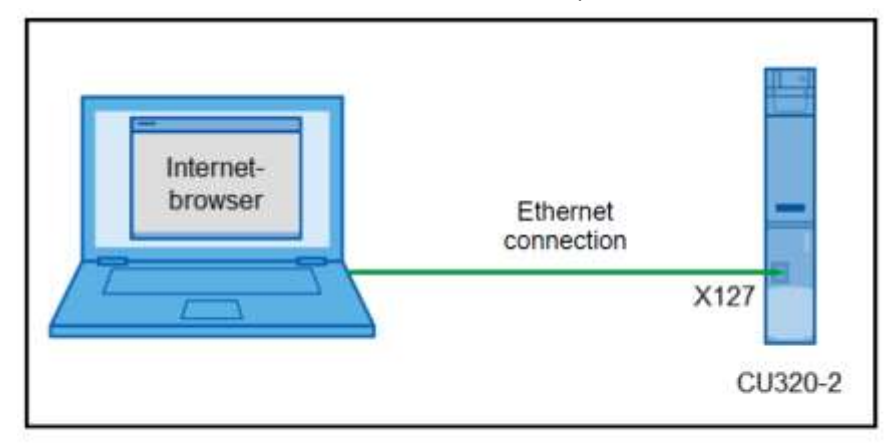

#### Fig. 3-1: Hardware setup

3.3.2 建立网络连接(软件)

● \* 在 PC Windows 上打开网络连接(开始 – 设置 – 网络连接) 注:固件更新过程可使用倒入 V4.6 的修补程序或服务包。

| S Network Connections                      |                             |                       |
|--------------------------------------------|-----------------------------|-----------------------|
| <u>Eile Edit View Favorites T</u> ools Adv | a <u>n</u> ced <u>H</u> elp | n                     |
| 🕞 Back 👻 💮 👻 🏂 🔎 Search                    | 🍋 Folders 🛛 🖄 🎲 🕻           | × 9 📰 -               |
| Address 📚 Network Connections              |                             | 💌 🄁 Go                |
| Name                                       | Туре                        | Status                |
| LAN or High-Speed Internet                 |                             |                       |
| 🕹 Local Area Connection 2                  | LAN or High-Speed Internet  | Connected, Firewalled |
| Wizard                                     |                             |                       |
| 🛐 New Connection Wizard                    | Wizard                      |                       |
| 🔮 Network Setup Wizard                     | Wizard                      |                       |
|                                            |                             |                       |
|                                            |                             |                       |
|                                            |                             |                       |
|                                            |                             |                       |
|                                            |                             |                       |
|                                            |                             | <u>•</u>              |
| 3 objects                                  |                             | 11                    |

● 选择连接到控制单元的 LAN 的接口。

| 📕 Local Area Connection 2 Properties 🛛 👔                                                                                                    |
|----------------------------------------------------------------------------------------------------|
| General Advanced                                                                                                    |
| Connect using:                                                                                                    |
| WWware Accelerated AMD PCNet Ad                                                                                                    |
| This connection uses the following items:                                                                                                    |
| 🗹 👵 QoS Packet Scheduler 📃                                                                                                    |
| 🗹 🐨 SIMATIC Industrial Ethernet (ISO)                                                                                                    |
| PROFINET IO RT-Protocol V2.0                                                                                                    |
| Internet Protocol (TCP/IP)                                                                                                    |
|                                                                                                    |
| Install Uninstall Properties                                                                                                    |
| Description                                                                                                    |
| Transmission Control Protocol/Internet Protocol. The default<br>wide area network protocol that provides communication<br>across diverse interconnected networks. |
| <ul> <li>Show icon in notification area when connected</li> <li>Notify me when this connection has limited or no connectivity</li> </ul>                          |
|                                                                                                    |
| OK Cancel                                                                                                    |

● 右键单击打开接口属性选择 Internet Protocol(TCP/IP)协议

| Internet Protocol (TCP/IP) Propertie                                                                                | s <u>?×</u>                                                              |
|----------------------------------------------------------------------------------------------------|--------------------------------------------------------------------------|
| General                                                                                                    |                                                                          |
| You can get IP settings assigned autom<br>this capability. Otherwise, you need to a<br>the appropriate IP settings. | natically if your network supports<br>ask your network administrator for |
| O Obtain an IP address automatical                                                                                  | y                                                                        |
| • Use the following IP address:                                                                                     |                                                                          |
| <u>I</u> P address:                                                                                                 | 169.254.11.77                                                            |
| S <u>u</u> bnet mask:                                                                                               | 255.255.255.0                                                            |
| Default gateway:                                                                                                    | · · ·                                                                    |
| C Obtain DNS server address autor                                                                                   | natically                                                                |
| ─● Use the following DNS server add                                                                                 | Iresses:                                                                 |
| Preferred DNS server:                                                                                               | · · ·                                                                    |
| Alternate DNS server:                                                                                               | <u> </u>                                                                 |
|                                                                                                    | Ad <u>v</u> anced                                                        |
|                                                                                                    | OK Cancel                                                                |

● 单击 属性 记下的现有设置以便稍后可以恢复他们 !按图设置; OK 完成。

注意 : 在上文所述的步骤,它假设调试接口的网络设置仍然是出厂设置 (p8901 — — p8904) 相同。如果不是这样,必须在图 3-4 中所示的对话框中输入载的控制单元的 IP 地址在同一 子网的 IP 地址。

3.3.3 检查网络连接

打开命令窗口(开始-运行- cmd);执行 ping 到控制单元的命令( 例 ping 169.254.11.22)

| 🔤 C:\WINDOWS\system32\cmd.exe                                                                |   |
|----------------------------------------------------------------------------------------------|---|
| Microsoft Windows XP [Version 5.1.2600]<br>(C) Copyright 1985-2001 Microsoft Corp.           | - |
| C:\Documents and Settings\ \Desktop>ping 169.254.11.22                                       |   |
| Pinging 169.254.11.22 with 32 bytes of data:                                                 |   |
| Request timed out.<br>Request timed out.<br>Request timed out.<br>Request timed out.         |   |
| Ping statistics for 169.254.11.22:<br>Packets: Sent = 4, Received = 0, Lost = 4 (100% loss), |   |
| C:\Documents and Settings\ \Desktop>_                                                        |   |
|                                                                                              |   |
|                                                                                              |   |

结果应该如下:

C:\WINDOWS\system32\cmd.exe Microsoft Windows XP [Version 5.1.2600] (C) Copyright 1985-2001 Microsoft Corp. C:\Documents and Settings\ \Desktop>ping 169.254.11.22 Pinging 169.254.11.22 with 32 bytes of data: Reply from 169.254.11.22: bytes=32 time=2ms TTL=64 Reply from 169.254.11.22: bytes=32 time=1ms TTL=64 Reply from 169.254.11.22: bytes=32 time=1ms TTL=64 Ping statistics for 169.254.11.22: Packets: Sent = 4, Received = 4, Lost = Ø (Ø% loss), Approximate round trip times in milli-seconds: Minimum = 1ms, Maximum = 2ms, Average = 1ms C:\Documents and Settings\ \Desktop>\_

确定连接 PC/PG 和控制单元之间连接是否成功。

### 3.3.4 开始 WEB 服务

如果上一步 连接成功,启动 PC/PG 上的浏览器,并在地址栏中输入控制单元的 IP 地址。

| 岁 Sinamics Webserver - Mozilla        | Firefox                                                |         |
|---------------------------------------|--------------------------------------------------------|---------|
| Datei Bearbeiten Ansicht Chro         | onik <u>L</u> esezeichen E <u>x</u> tras <u>H</u> ilfe |         |
| Sinamics Webserver                    | +                                                      |         |
| € 3 169.254.11.22                     | ⊽ → 🚼 - Google 🔎                                       | â       |
| SIEMENS                               | SINAMICS S120                                          |         |
|                                       | 09.01.1970 04:55:52 En                                 | glish 💌 |
| Username<br>Password Login            | Home                                                   |         |
| ▶ Home                                |                                                        |         |
| Device Info                           |                                                        |         |
| <ul> <li>Diagnostics</li> </ul>       |                                                        |         |
| <ul> <li>Messages and Logs</li> </ul> |                                                        |         |
| Parameter                             |                                                        |         |
| <ul> <li>Manage config</li> </ul>     |                                                        |         |
| ▶ Files                               |                                                        |         |
| ▶ User's Area                         |                                                        |         |

如上图:

如果 ping 正常连接,但不能显示 S120 的上述页面,则问题可能是下列原因之一: 控制单元的固件版本低于 V4.6

固件组件中没有 Web Server。

浏览器的代理服务器设置不正确。

检查代理服务器设置(见 3.3.4.1)

控制单元的 Web Server 没有激活

按下面的步骤设定(3.3.5.2)

3.3.4.1 PC/PG 的代理服务器设置

PC/PG 和控制单元之间存在的直接连接 (见图 31),不应在 web 浏览器中设置代理服务器。

更改代理服务器的具体方法根据不同的浏览器而定。请咨询相关浏览器产品说明。

下面是 IE 7 的代理服务器例子:

# 工具 – 选项 – 连接 – LAN 设定 :

| Local Area Network (LAN) Settings                                                                                                    | × |
|----------------------------------------------------------------------------------------------------|---|
| Automatic configuration<br>Automatic configuration may override manual settings. To ensure the<br>use of manual settings, disable automatic configuration. |   |
| Automatically detect settings                                                                                                    |   |
| Use automatic configuration <u>s</u> cript                                                                                                    |   |
| Address                                                                                                    |   |
| Proxy server                                                                                                    |   |
| $\square Use a proxy server for your LAN (These settings will not apply to dial-up or VPN connections).$                                                   |   |
| Address: Port: 80 Advanged                                                                                                    |   |
| Bypass proxy server for local addresses                                                                                                    |   |
| OK Cancel                                                                                                    |   |

## 重要注意:

进行任何更改之前,应记下当前的设置,以便以后能够恢复!

3.3.5 登录到 WEB 服务

3.3.5.1 控制单元尚未参数化

如果控制单元仍设置为出厂默认设置和显示前面图 所示的 web 页面,那么您不需要登录,即不需要输入用户名称或密码,您可以立即着手 3.3.6 的步骤。

. [

| Sinamics WS : Home - Mozilla                                 | Firefox                                                                                                    |     |
|--------------------------------------------------------------|----------------------------------------------------------------------------------------------------|-----|
| <u>D</u> atei <u>B</u> earbeiten <u>A</u> nsicht <u>C</u> hr | onik <u>L</u> esezeichen E <u>x</u> tras <u>H</u> ilfe                                                        |     |
| Sinamics WS : Home                                           | +                                                                                                    |     |
|                                                              | ☆ マ C Soogle 🔎 🏫                                                                                              |     |
| SIEMENS                                                      | SINAMICS S120                                                                                                 |     |
|                                                              | 01.01.1970 00:22:38 Englis                                                                                    | h 💌 |
| Username<br>Password Login                                   | Home                                                                                                    |     |
| + Home                                                       |                                                                                                    |     |
| Device Info                                                  | Drivesystem: SINAMICS S120<br>Control unit: CU320-2 PN                                                        |     |
| <ul> <li>Diagnostics</li> </ul>                              | Devicename: Demo_CU320                                                                                        |     |
| • Messages and Logs                                          | Systemtime: 01.01.1970 00:22:38<br>Firmware version: V4.6 (4.60.21.05)                                        |     |
| Parameter                                                    | IP address: 169.254.11.22                                                                                     |     |
| <ul> <li>Manage config</li> </ul>                            | Memory card serial number: 11082A50                                                                           |     |
| <ul> <li>Files</li> </ul>                                    | Commissioning is required for this drive!                                                                     |     |
| • User's Area                                                | Please <u>download a project</u> or <u>setup passwords</u> for Webserver operation after first commissioning. |     |
| ▶ Setup                                                      |                                                                                                    | .:: |

3.3.5.2 Administrator 管理员密码未知

如果您不知道管理员密码或用户管理员尚未设置为 web 服务器上,那么现在您必须在 STARTER 相应地配置用户管理员(至少 STARTER V4.3.2 ;STARTER V4.3.1+ SSP 是不 够的):

- 在 STARTER 中连接到控制单元
- 在项目导航中选择相关驱动器(不是控制单元)
- 在内容菜单,右键选择 WEB Server 命令。

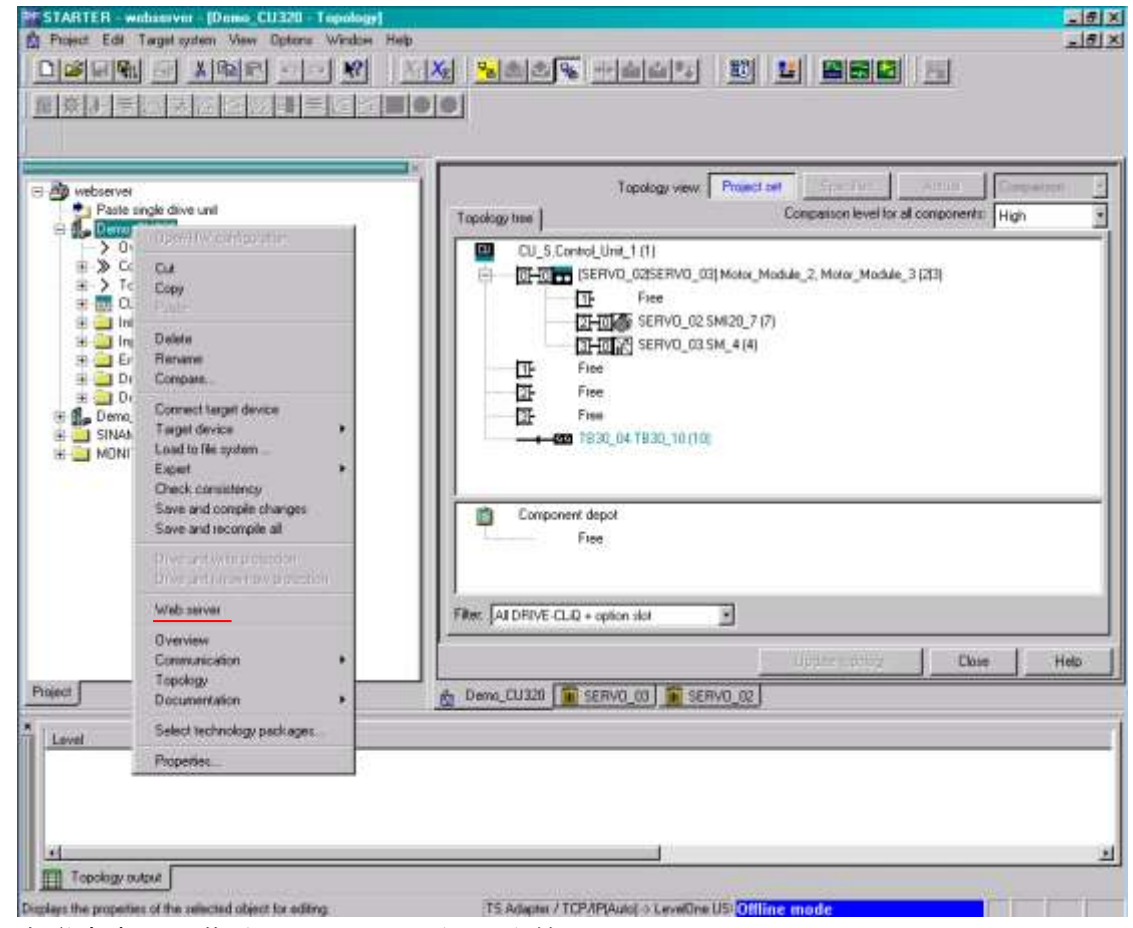

● 在弹出窗口,激活 Web Server 和 用户管理员(Administrator)

| Web Server Configuration                           | ? × |
|----------------------------------------------------|-----|
| Activate the Web server                            |     |
| Only permit access via a secure connection (https) |     |
| Enable user "SINAMICS" (restricted rights)         |     |
| No password                                        |     |
| C Password                                         |     |
| Specify password                                   |     |
|                                                    |     |
| Enable user "Administrator" (extended rights)      |     |
| O No password                                      |     |
| Password                                           |     |
| ************ Change Password                       |     |
| ,                                                  |     |
| Cancel Help                                        |     |

- 然后,执行 复制 RAM to ROM。
- 3.3.5.3 已设定、已知管理员密码

用设置的 用户管理员身份、密码登录控制单元的 Web Server 主页:

| 🕙 Sinamics WS : Home - Mozilla                                | Firefox                                                |   |
|---------------------------------------------------------------|--------------------------------------------------------|---|
| <u>D</u> atei <u>B</u> earbeiten <u>A</u> nsicht <u>C</u> hro | onik <u>L</u> esezeichen E <u>x</u> tras <u>H</u> ilfe |   |
| Sinamics WS : Home                                            | +                                                      |   |
| 169.254.11.22/index.mcs                                       | 🏫 रू 😋 🚼 र Google 🖉 🎓                                  |   |
| SIEMENS                                                       | SINAMICS S120                                          |   |
|                                                               | 09.01.1970 09:40:27 Deutsch                            | • |
| Logged in Administrator<br>Logout                             | Home                                                   |   |
| • Home                                                        |                                                        |   |
| <ul> <li>Dovice Info</li> </ul>                               | Drivesystem: SINAMICS S120                             |   |
| • Device into                                                 | Control unit: CU320-2 PN                               |   |
| <ul> <li>Diagnostics</li> </ul>                               | Devicename: Demo_CU320                                 |   |
| <ul> <li>Messages and Logs</li> </ul>                         | Systemtime: 09.01.1970 09:40:27                        |   |
|                                                               | Firmware version: V4.6 (99.88.77.66)                   |   |
| Parameter                                                     | IP address: 169.254.11.22                              |   |
| Manage config                                                 | Memory card serial number: 11082A50                    |   |
| , manage ooning                                               |                                                        |   |
| <ul> <li>Files</li> </ul>                                     |                                                        |   |
| • User's Area                                                 |                                                        |   |
|                                                               |                                                        | : |

3.3.6 在 Web Server 中更新固件

● 在浏览器中,导航到 web 服务器中的页面管理配置(Manage config)

● 在 Send new updata 选择在 PC/PG 中的包含新固件的 zip 文件。

| Smannics WS : Manage could<br>Date Destreter Anocta Chr                                                                                                    | - Huzila Fuetos<br>oria Lesezactor Egitas gife                                                                                                    |                                                                                                    | a IQLA                                                                                                    |
|----------------------------------------------------------------------------------------------------|----------------------------------------------------------------------------------------------------|----------------------------------------------------------------------------------------------------|----------------------------------------------------------------------------------------------------|
| Sinamica VIS : Manage config                                                                                                    | +                                                                                                    |                                                                                                    |                                                                                                    |
| 🗲 🗟 169.254.11.22 (oder vici                                                                                                    |                                                                                                    | 🕆 🔻 C 🛃 - Konde                                                                                                    | P 🕈                                                                                                    |
| SIEMENS                                                                                                    | SINAMICS \$120                                                                                                    |                                                                                                    |                                                                                                    |
|                                                                                                    | r.                                                                                                    | 29 U 1970                                                                                                    | Deutsch 💌                                                                                                    |
| Logged in Administrator<br>Locial                                                                                                    | Manage config                                                                                                    |                                                                                                    |                                                                                                    |
| <ul> <li>Home</li> <li>Device Info</li> <li>Diagnostics</li> <li>Messages and Logs</li> <li>Parameter</li> <li>Manage config</li> <li>Files</li> <li>User's Area</li> </ul> | Send new update data<br>[cf_m_s120.2p<br>[select a file]<br>T to tackup No check<br>T to ruset Celets all<br>Send update clata<br>Restorative update data available res<br>Bachup Firmware version via eo 14.00<br>Actual Firmware version via eo 14.00<br>Actual Firmware version via | COMMAND: 1052: UFDATE B:/INSTALL/SJ<br>/fw 2013_07_12_HT2Tmet.sip<br>STATUS: 1002: Switch to state FRE-<br>DIFO : 1033: Update archive contr<br>data.<br>STATUS: 1003: Switch to state BACH<br>STATUS: 2004: Switch to state SACH<br>STATUS: 2005: Switch to state UPDF<br>DIFO : 2022: Control Unit will be<br>STATUS: 2007: Switch to state UPDF<br>INFO : 2012: UFDATE command fine | INAMICS<br>-CHECR.<br>Lins: Firmware<br>CUF.<br>UPDATE.<br>IISTENCY-CHECR.<br>ITE-POWEROW.<br>= femet.<br>ITE.<br>Shed! |

● 单击 Send updata data 按钮,执行固件更新过程。

| Dete Bestellen Arent Drose Lesenchen führe Hife<br>Overnden. 4                                                                                                    | Mar Saula                                                                                                    |                   |
|----------------------------------------------------------------------------------------------------|----------------------------------------------------------------------------------------------------|-------------------|
| A 2 122 324 11 33/144 mm                                                                                                    | M - Louis                                                                                                    |                   |
| The second second second second second second second second second second second second second second second se                                                                                                    |                                                                                                    |                   |
|                                                                                                    | and a second second sec | <i>P</i> <b>π</b> |
| SIEMENS SINAMICS \$120                                                                                                    |                                                                                                    |                   |
|                                                                                                    | 29.41.49T                                                                                                    | Deutech A         |
| Lange to Association                                                                                                    | -                                                                                                    |                   |
| . Home INFO < 1059: Sending update archive to memory card: of m_s120.sip,                                                                                                    |                                                                                                    |                   |
| Device Infe     Send new ap     If_m_s120;                                                                                                    | +                                                                                                    |                   |
| Cognostics     Instruct a Size                                                                                                    | HDG458 ATCS                                                                                                    | ive to memory     |
| Messages and Logs     Cranses                                                                                                    |                                                                                                    |                   |
| · Parameter                                                                                                    |                                                                                                    |                   |
| Manage config Restance into     Restance into     Restance into                                                                                                    |                                                                                                    |                   |
| Files     Schulferne     Extends until                                                                                                    |                                                                                                    |                   |
| Users Area     Chiroset     Restriction                                                                                                    |                                                                                                    |                   |
| and Copying mes                                                                                                    |                                                                                                    |                   |
| Table Internet and the View of the View of |                                                                                                    |                   |

● \* 耐心等待 Web 服务器的消息、说明。

## 3.3.7 完成固件更新

- \* 当更新过程完成时,有必要手动重启控制单元(见 2.3.14)。取决于安装在驱动器
   中的组件的设备版本。
- \* 在重启控制单元后(如必要),在浏览器上(F5)刷新 Web 页面。
- \* 你现在可以通过浏览器连接到控制单元主页所显示的版本数据,检查固件更新是否成功或失败。选择选项-消息和日志(Messages and Logs)检查(使用管理员 ID 登录)。

| 😓 Smannics WS : Messages and Logs - Diagbuffer - Hozella Farehux |                         |                  |             |                                                             |   |  |  |
|------------------------------------------------------------------|-------------------------|------------------|-------------|-------------------------------------------------------------|---|--|--|
| Detei Destbeiten Ansont D                                        | rost 1                  | esezeichen Egits | n Hife      |                                                             |   |  |  |
| Smarrice VIS : Messages and Log                                  | ps - Deph               | uffer 4          |             |                                                             |   |  |  |
| € 3 169.254 11.22 falts ric                                      | 1                       |                  |             | Tr T C Norde P A                                            |   |  |  |
| SIEMENS                                                          | SIN                     | AMICS \$120      | 15          |                                                             |   |  |  |
|                                                                  | -                       |                  |             | 01 01 1970 00 04 28 English                                 |   |  |  |
| Logged in Administrator<br>Locat                                 | Me                      | ssages and i     | Logs - Diaç | jbuffer                                                     |   |  |  |
| • Home                                                           | Diagbuffer Alarms drive |                  |             |                                                             |   |  |  |
| Device Info                                                      | Tar                     | Time             | Date        | Elent                                                       | 1 |  |  |
| Diagnostics                                                      | 1                       | 09:59:42:08      | 09.01.92    | Ramp-up completed, ciclic operation                         |   |  |  |
|                                                                  | 2                       | 09.59.37.01      | 09.01.92    | POWER ON                                                    |   |  |  |
| <ul> <li>Messages and Logs</li> </ul>                            | 3                       | 09:55:54.05      | 09.01.92    | Firmware update from archive completed                      |   |  |  |
| <ul> <li>Parameter</li> </ul>                                    | 4                       | 09:56:53.95      | 09.01.92    | Ramp-up completed, cyclic operation                         |   |  |  |
|                                                                  | 5                       | 09.56:52.32      | 09.01.92    | POWER ON required after firmware update (D0 2, component 7) |   |  |  |
| <ul> <li>Manage config</li> </ul>                                | ō.                      | 09:55:50.87      | 09.01.92    | POWER ON required after firmware update (D0 2, component 7) |   |  |  |
| . Files                                                          | 7                       | 08:58:44.71      | 09.01.92    | Reason for new ramp-up 1                                    |   |  |  |
|                                                                  | 8                       | DD:58:44 33      | 00.01.92    | POWER ON required after firmware update (DO 3, component 3) |   |  |  |
| Users Area                                                       | 9                       | 09 58 44 35      | 09.01.92    | POWER ON required after firmware update (D0 2, component 2) |   |  |  |
|                                                                  | 10                      | 09.55.55.97      | 09.01.92    | Ramp-up state r3988 = 670 reached                           |   |  |  |
|                                                                  | 31                      | 09 56 56 22      | 09.01.92    | Ram2Rom performed for DO 0                                  | - |  |  |

● \* 任何激活的消息都需要在驱动报警中被确认消息。

3.3.8 恢复原来的 PC/PG 设置

如果您要更新的固件更改了网络设置 (见图 3-4)和/或代理服务器设置 (见图 3-8)上的 PC PG,你现在必须将它们还原为其原始值。